マテリアル デザインの発表とリリースから2年以上が経過しました。この間、 多くのパートナー様がマテリアル デザインのデザイン パターンとガイドラインを導 入して成功を収めています。コンテンツに奥行きの概念が導入されたことから、マ テリアル デザインへの移行は複数の段階に分けて行われることが多く、 「アプリを更新する際にはどのガイドラインを優先すべきか」という質問が多く寄

せられています。このようなご質問にお答えするため、アプリにマテリアル デザインを導入する際の第一段階での手順をご紹介します。

# マテリアル デザイン導入のステップ

# <u>サーフェスと影</u>

マテリアル デザイン対応アプリの UI 要素は、階層化されたサーフェスが、縦方向(Y 軸)または横方向(X軸)にそれぞれ重ねられている必要があります。影を使ってサー フェスの奥行き(Z軸)を表現することで、視点をコントロールし、階層関係を表現す ることができます。詳しくはUI の奥行きと階層に関する詳細をご覧ください。

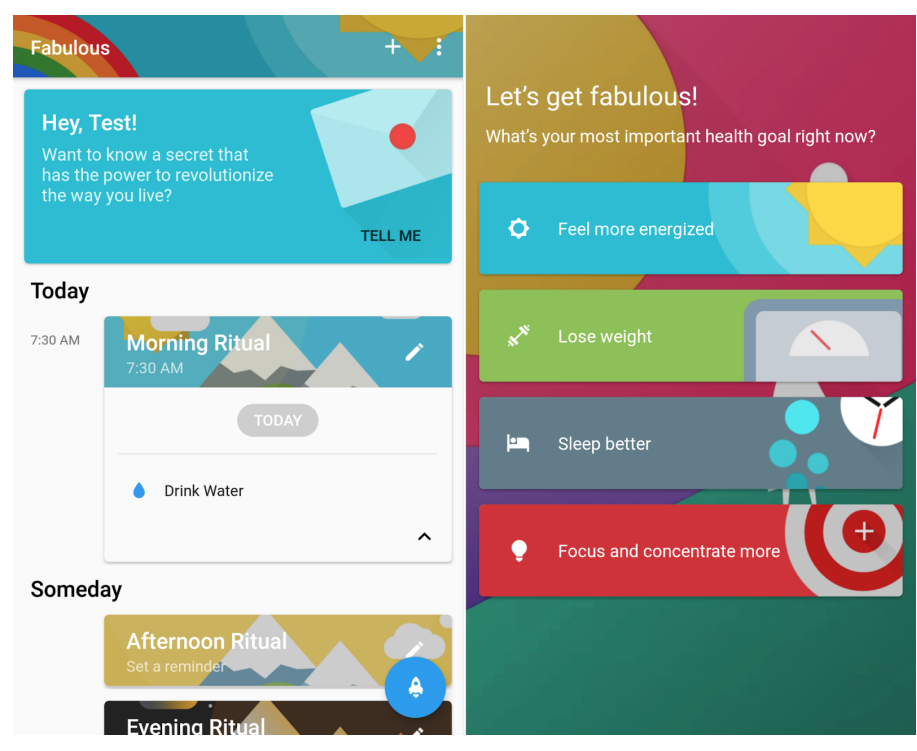

Fabulous では影と目立つ表示面を使って、ユーザーの視点を集めています。

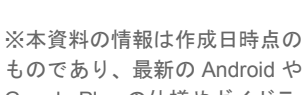

作成日: 06/01/2016

バージョン:0.1

ものであり、最新の Android や Google Play の仕様やガイドラ インとは異なる場合があります のでご了承ください。

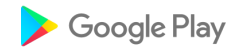

© 2016 Google Inc. All rights reserved. Google and the Google logo are trademarks of Google Inc. All other company and product names may be trademarks of the respective companies with which they are associated.

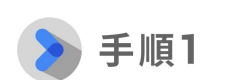

アプリを更新する際には、 次の基本原理が UI やコン テンツに適用されることを 念頭に置いてください。

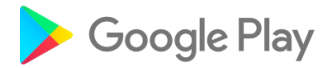

#### <u>画像</u>

マテリアル デザイン対応アプリの画像は、余白なしにする事を推奨しています。UI の没入感を高めスクリーン内の情報を見やすくするために、アプリでは、写真の間の マージンや、写真と画面の端との間の余白を最小限に抑える必要があります。

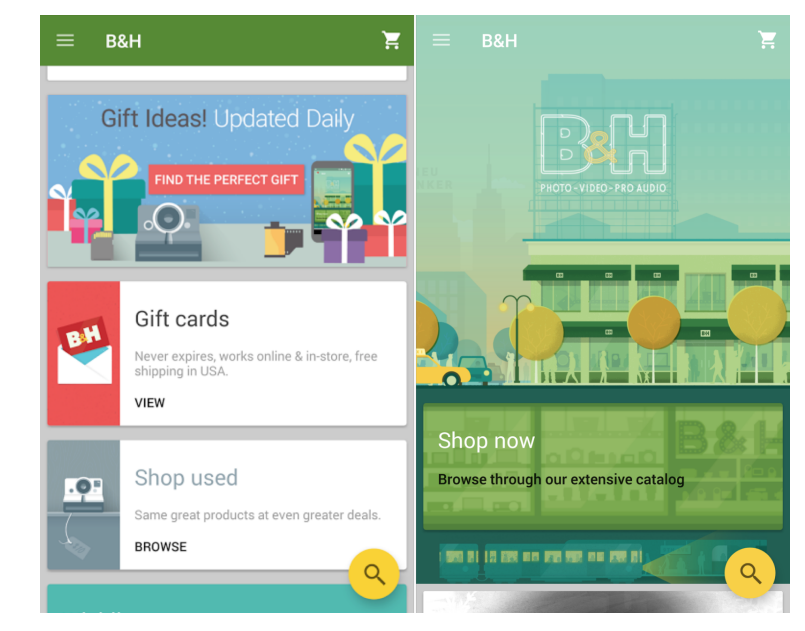

B&H では、フルブリード画像でユーザーの目を引く没入感を表現しています。

#### 色

ブランドを強調するためにも、Toolbar や重要な UI 要素に色を大胆に使いましょう。

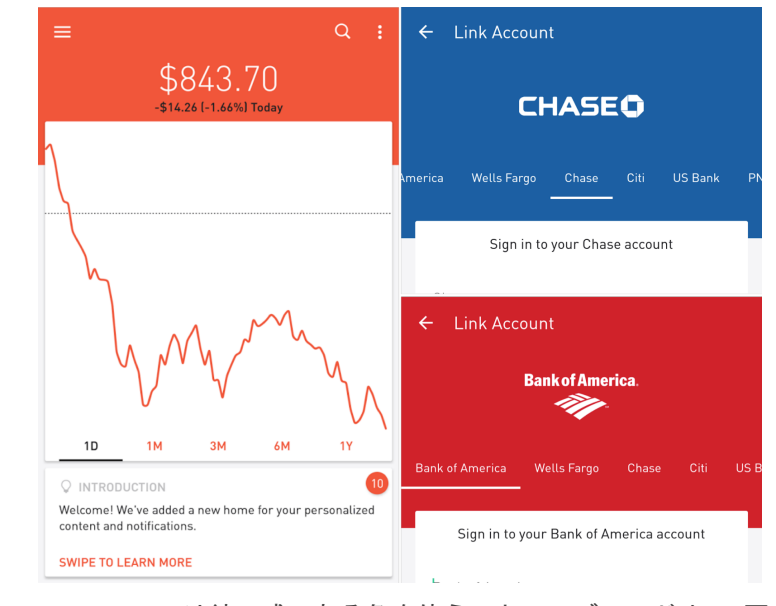

Robinhood では統一感のある色を使うことで、ブランドや UI 要素を ユーザーにアピールしています。

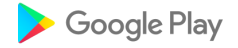

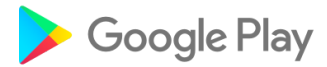

### <u>指標とキーライン</u>

読みやすさと視覚的な一貫性を持たせるため、UI 要素の配置とサイズ設定には 8 dp の<u>ベースライン グリッド</u>を使用する必要があります。テキストをより正確に配置す る場合は、4 dp のグリッドを使用できます。必要に応じて、本文テキスト、サムネ イル、アプリバー タイトルなどの要素を <u>3 つのキーライン</u>に揃えます。

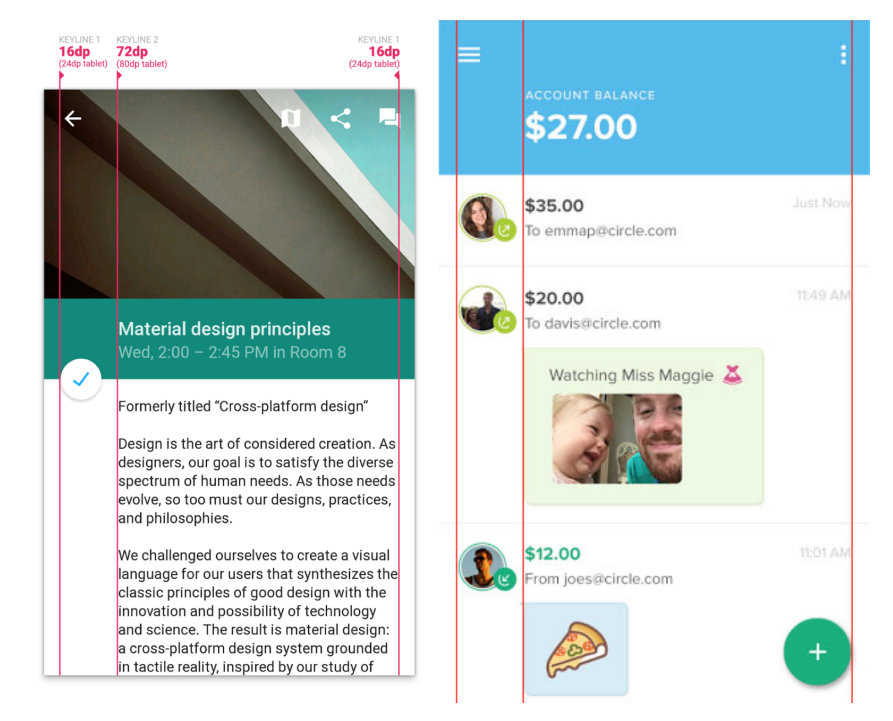

<u>Circle Pay</u> では、ユーザーが主要な情報をすぐに見つけられるよう、 コンテンツをキーラインに合わせて適切に配置しています。

# 適切なアニメーションとインタラクション

アニメーションと遷移を使用する事でアプリ内でユーザーをガイドする事ができま す。適切なアニメーションは心地よいユーザー エクスペリエンスを提供し、 視覚的なつながりを強めるうえでとても有効です。Android 5.0 (API レベル 21 以降)で提供される<u>カスタム アニメーション</u>をご活用ください。またアニメーショ ンの振る舞いに関しては マテリアル モーション もご参照ください。

マテリアル デザイン対応アプリでの基本的なタップのフィードバックは、<u>表示面の</u> <u>リップル(波紋)</u>形式とする必要があります。5.0 以前の端末ではリップル機能を使 用できないため、デフォルトの android:selectableItemBackground の動作と なります。

●表示面のリップルの他に、マテリアルデザインでのインタラクティブな表示面は、入力中にユーザーの指に合わせてタップ時に隆起させることもできます。

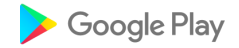

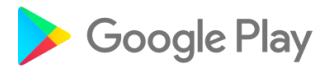

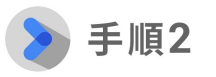

マテリアル デザインの主な 基本原理を考慮する際、ア プリ更新の実際の手順とし ては、まず、選択するシス テム UI コンポーネント が、新しい視覚的デザイン のガイドラインと操作パ ターンに準拠しているかを 確認します。

# <u>システム ステータスパー</u>

Android 5.0 以降では、ステータスバーの色に、アプリのメインカラーや現在の 画面のコンテンツを目立たせるような色を使用する必要があります。フルブリード 画像の場合は、ステータスバーを透明にすることもできます。詳しくは、こちらの <u>Stack Overflow</u>の投稿をご覧ください。API レベル 23 以降では、システム ステータ スバーに<u>明るい色</u>を使用できます(アイコンは暗色になります)。

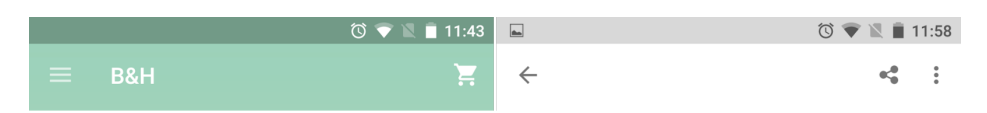

システム ステータスバーの 2 つの例: 左の例ではアプリバーを目立たせる色、右の例では明るい色のステータスバーが使用されています。

# アプリバーとツールバー

以前のバージョンの Android のアプリバーとは異なり、マテリアル デザインの アプリバーでは左上にランチャー アイコンを表示しません。代わりに、色、 タイポグラフィ、プロダクトロゴを使ってブランディングします。

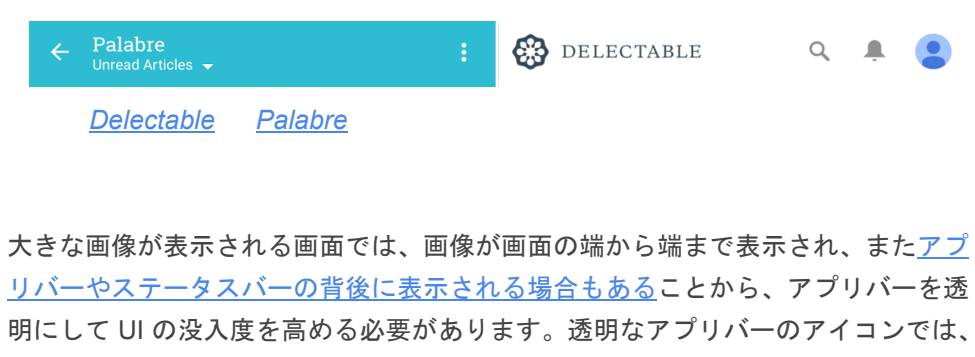

必ずテキストを保護してください。新しい <u>Toolbar</u> ウィジェットは透明に して、レイアウト内に直接配置できます。

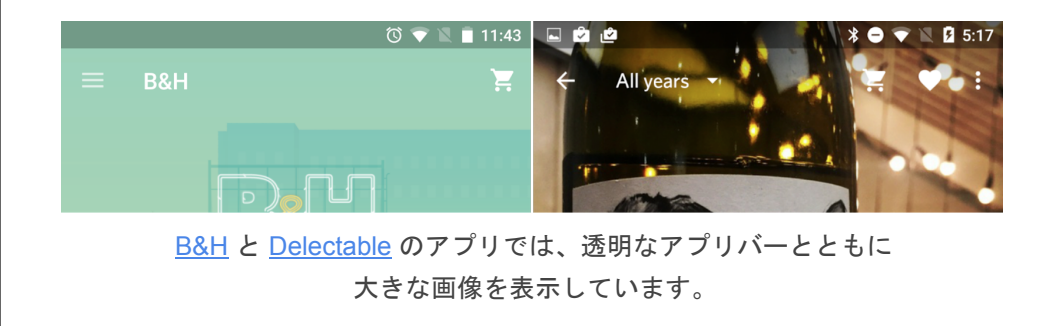

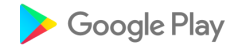

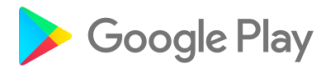

## <u>タブ</u>

タブは、マテリアル デザインの操作とスタイルに準拠している必要があります。タ ブは横方向にスワイプできるようにします。タブ間に縦の区切りを設けることはで きません。選択状態のタブは、アクセントカラーを使って、前面の色を変更したり タブテキスト(またはアイコン)の下に小さい線を表示したりすることで、 選択されていることを示す必要があります。

階層内で明確に区別されていない限り、通常、タブとアプリバーの表示面の高度は 同じです。

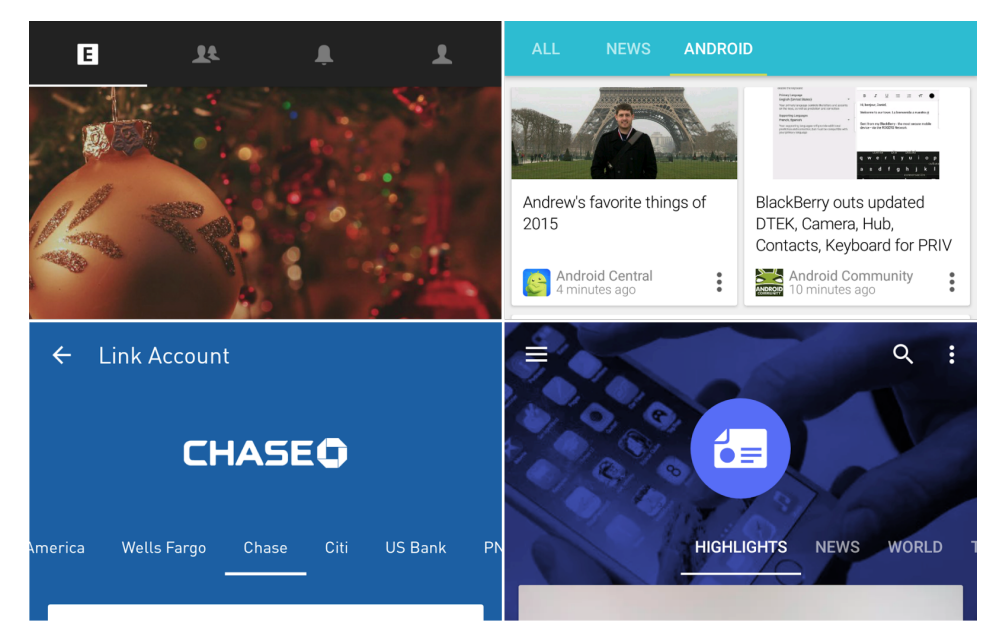

このように、タブには用途やコンテキストに応じてさまざまな表示方法があり ます(<u>EyeEm</u>、<u>Palabre</u>、<u>Robinhood</u>、<u>Google Play ニューススタンド</u>)。

# <u>ナビゲーション ドロワー</u>

ナビゲーション ドロワーには最上位のナビゲーション要素のみを含める必要があり ます。また、新しい<u>視覚的デザインのガイドライン</u>に準拠している必要があり ます。

ナビゲーション ドロワーは、アプリバーと画面コンテンツよりも前で、システムス テータスバーの後ろに表示する必要があります。実装について詳しくは、<u>こちらの</u> <u>画像の例</u>と、こちらの <u>Stack Overflow</u> の投稿をご覧ください。

機能を見つけやすくするため、アプリの初回起動時はドロワーを開くようにすることをおすすめします。

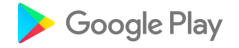

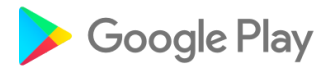

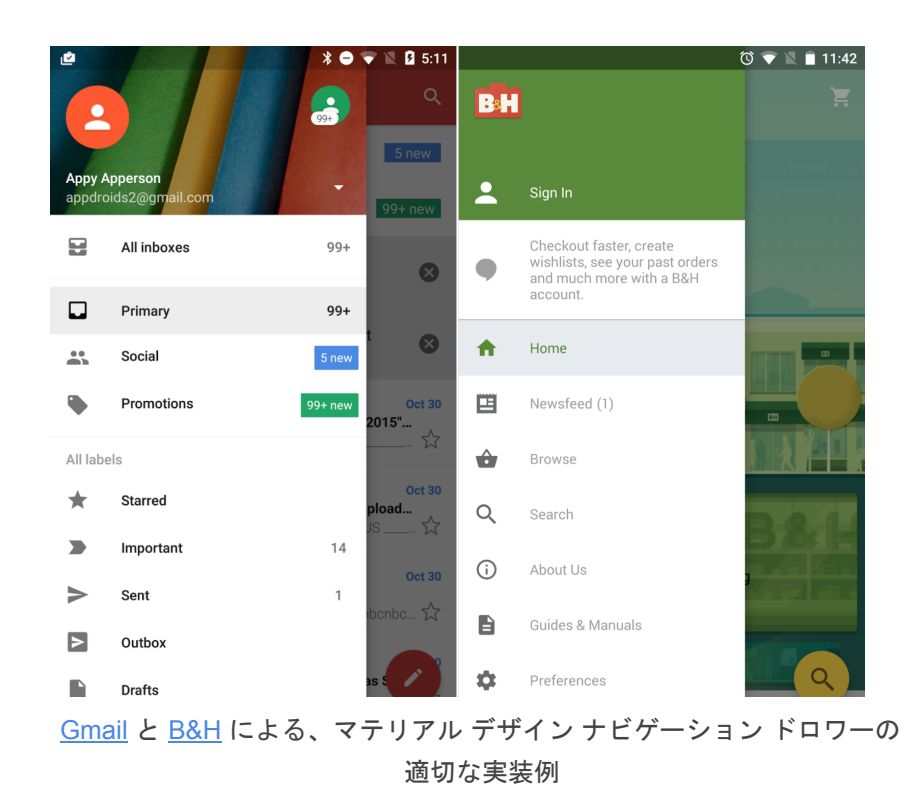

> 手順3

システム UI コンポーネン トを更新したら、次は UI 要素を更新します。アプリ の更新にあたって、ボタン のスタイルやコンテンツの レイアウトから UI のテー マまで、いくつかの留意点 があります。 **ボタン**: ボタンはアプリ内で最もよく使われるインタラクティブ要素であるため、 ボタンを最新の視覚的デザインパターンに合わせて更新することは、最も インパクトの強い変更の1つとなります。

カスタムボタンを使用する場合は、角を丸くし過ぎること、過度のグラデーション を使用すること、光沢のある表示面を使用することは避けます。一般に、こうした タイプのボタンを使用するとアプリが時代遅れに見えます。

マテリアル デザインのボタンは、重要度や視覚的なスタイルに基づき次の3つのカ テゴリに分かれます。

- <u>Floating Action Button</u>は、各画面での最も重要な操作に用いるボタンで、 視覚的に明確に認識できます。
- <u>Raised Button</u>は、視覚的な強調が必要な重要な操作や、テキスト量の多いレイアウトでフラットボタンだと目立たないときに用いるボタンです。
- Flat Button は、アプリ内で最も一般的に用いられるボタンで、強調する必要のない簡単な操作に使用します。

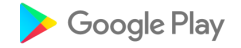

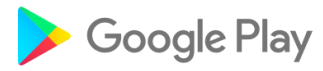

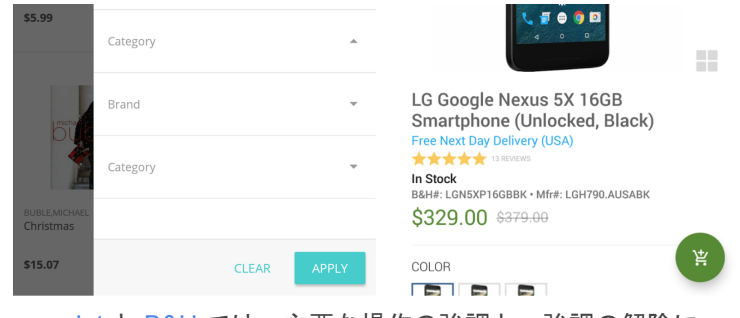

<sup>&</sup>lt;u>Jet</u>と<u>B&H</u>では、主要な操作の強調と、強調の解除に さまざまなタイプのボタンを使っています。

アプリでは、必要に応じて円形の Floating Action Button (FAB)を使って、画面の 主要な操作を強調する必要があります。FAB は、他のすべての UI 要素の上にフロー ティング表示され、視覚的に目立つボタンです。FAB は、その画面内に主要な操作 がある場合、または (FAB で展開できる)複数の関連する主要な操作がある場合に のみ使用してください。また、アプリの機能が FAB を必要としていない場合は、必 ずしも FAB を使用する必要はありません。

カード、タイル、リストの比較: コンテンツの表現は、ユーザー エクスペリ エンスを左右する重要な要素です。アプリの更新にあたって、適切なコンテンツ 表示方法を選択することで、適切な対象に注目を集めることができます。

ユーザーが複数の項目を直接比較する場合には、リストやタイルを使用します。

- リストビューは、テキストの量が多く、すばやく流し読みできるコンテンツに使用します。たとえば、ごく小さな画像を伴った記事の一覧などに使用できます。
- タイルは、ユーザーが閲覧する主要な視覚的コンテンツがある場合に使用します。

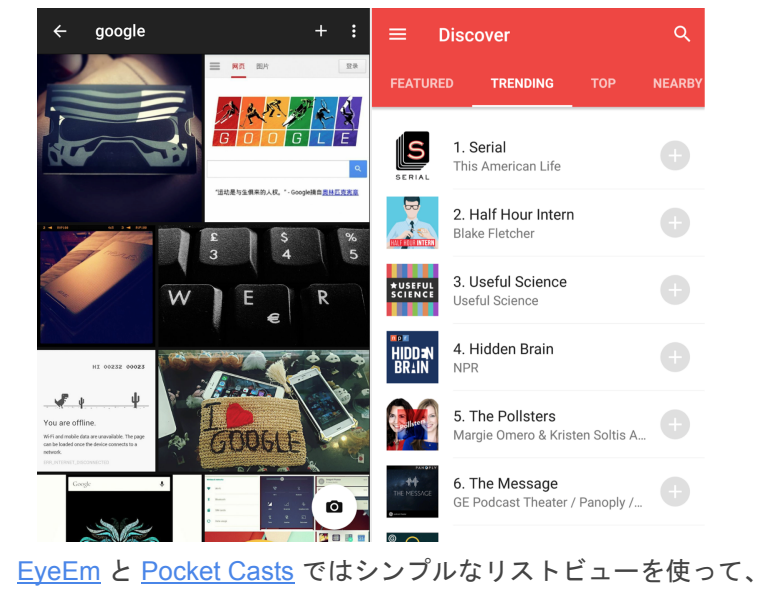

コンテンツの概要を把握しやすい形式でユーザーに表示しています。

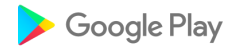

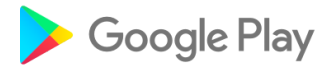

マテリアル デザインのカードは、コンテンツの種類が混在している場合(ユーザー が画像やテキスト文字列を直接比較せず、コンテンツを探すような場所)に 使用します。また、表示面で複数の操作が行える場合にも使用します。

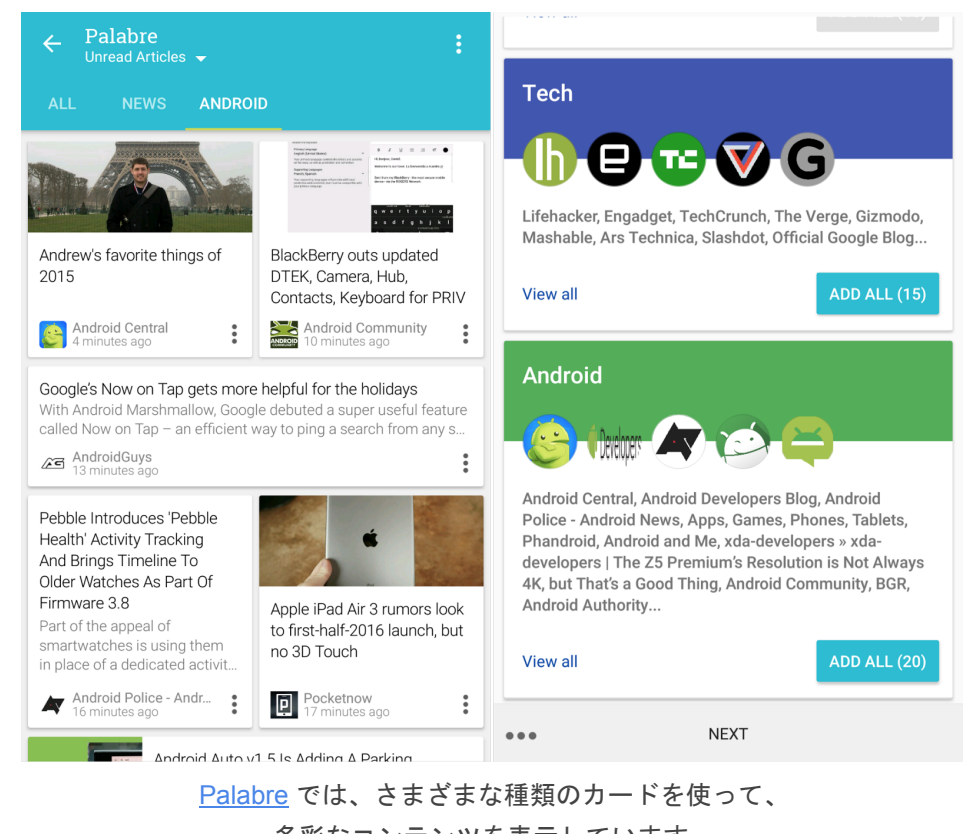

多彩なコンテンツを表示しています。

コンテンツのビューでは「カードを使いすぎない」ようにしてください。たとえ ば、シンプルなー連のテキスト記事の表示にはカードを使用しないでください。 カードを使用すると、項目を目立たせて注目を集められますが、カードを使いすぎ ると見にくくなるので逆効果です。

**テーマ**: アプリがOSのUIと視覚的に協調するように、デフォルトのシステム テーマを<u>最新のマテリアル テーマ</u>に更新する必要があります。システム テーマを更 新すると、洗練された外観へと手軽に変更できます。

ー貫した視覚的デザインとユーザー エクスペリエンスを提供するため、Gingerbread および Holo のテーマは、必ず最新のテーマに更新してください。 <u>セレクタ、ピッカー</u>、<u>ダイアログ</u>、<u>メニュー</u>、<u>テキスト欄</u>などの UI 要素のテーマ を、マテリアル デザインの標準に更新する必要があります。

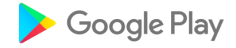

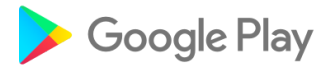

#### <u>検索</u>

マテリアル デザインのアプリ内検索は、アプリバーのインライン検索を使って実装 する必要があります。アプリの主要な機能がコンテンツの検索である場合は、 専用の検索ウィジェット アプリバーの使用を検討します。

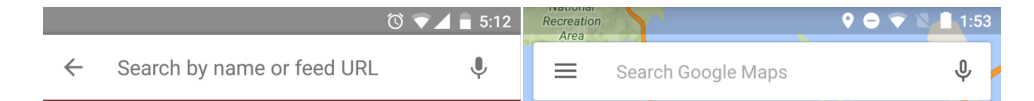

シンプルなインライン検索バーは、アプリ内の検索時でもユーザーの関心が他に 移ることがありません。一方、専用の検索アプリバーは、アプリのメイン機能が検 索であることがすぐにわかります(<u>Pocket Casts</u>、<u>Google マップ</u>)。

# デバイダーの使用

デバイダーは、コンテンツの主要セクション同士を分ける場合や、テキスト領域同 士の間に重要な区別を設ける場合にのみ使用します。シンプルなリストビューで項 目ごとにデバイダーを使用すると、通常、読みやすさは多少向上しますが、大部分 が見にくくなるため注意が必要です。代わりに、空白スペースやタイポグラフィを 使ってコンテンツを区別することをおすすめします。

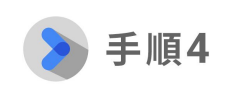

アプリの更新時には、 Android 5.0 とマテリアル デザインで導入された次の ようなアップデートと新し い UI パターンについて考 慮する必要があります。

# <u>スワイプイプによる更新</u>

スワイプによる更新は標準の Android パターンであり、再読み込みの必要なコンテンツ画面がある場合に実装する必要があります。

# <u>カスタム アニメーション</u>

共有要素の遷移と円形状の出現は、現在の画面と次の画面につながりを持たせる方 法として適しています。

### <u>スクロールの手法</u>

より快適な表示をユーザーに提供するため、さまざまなスクロール手法を試すこと を検討してください。

本ガイドで紹介した内容は、アプリをマテリアル デザイン対応アプリとして更新 する際の基本的な手順として、ぜひご活用ください。今後もマテリアル デザイン の効果的な導入方法について、お知らせしていく予定です。

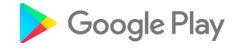